## Получение доступа к ресурсам локального компьютера (Windows)

Получение доступа к ресурсам локального компьютера (диск С, D, принтер и т.д.) с удаленного рабочего стола.

При использовании RDP для подключения к удаленному рабочему столу с локального компьютера, необходимо провести настройку соединения для получения доступа к дискам локального компьютера. Для этого необходимо изменить и сохранить параметры подключения:

- 1. В меню «Пуск» выбрать раздел «Стандартные», «Подключение к удаленному рабочему столу».
- 2. В появившемся окне ввести адрес удаленного компьютера и нажать «Показать параметры».

| 평 Подключ                             | чение к удаленному раб                             | очему с                     | _                  |              | ×   |
|---------------------------------------|----------------------------------------------------|-----------------------------|--------------------|--------------|-----|
| <b>N</b>                              | Подключение<br><b>рабочему</b>                     | к удале<br>С <b>толу</b>    | енном              | ıy           |     |
| <u>К</u> омпьютер:                    | 10.0.0.10                                          |                             | ~                  |              |     |
| Пользовател<br>При подключ<br>данные. | њ: Не задано<br>ении необходимо будет ук           | азать учетны                | ie.                |              |     |
| 💿 <u>П</u> оказат                     | ть параметры                                       | Подк                        | л <u>ю</u> чить    | <u>С</u> пра | вка |
| Выбрать вклад                         | цку «Локальные ресурсы                             | ».                          |                    |              |     |
| 평 Подключ                             | чение к удаленному раб                             | очему с                     | -                  |              | ×   |
| -                                     | Подключение<br>рабочему                            | к удале<br>с <b>толу</b>    | енном              | ıy           |     |
| Общие Экр                             | ран Локальные ресурсы                              | Взаимоде                    | йствие             | Дополни      | ••  |
| Звук удале                            | нного рабочего стола                               |                             |                    |              |     |
| 0)                                    | Настроить параметры за<br>Пара <u>м</u> етры       | ука удаленн                 | ого рабоч          | его стол     | a.  |
| Козематир                             |                                                    |                             |                    |              |     |
| relational type                       | Использовать сочетания                             | клавиш Win                  | dows:              |              |     |
| -                                     | Только в полноэкранног                             | прежиме                     | ~                  | /            |     |
|                                       | Пример: ALT+TAB                                    |                             |                    |              |     |
| Локальные                             | е устройства и ресурсы                             |                             |                    |              |     |
| -                                     | Выберите устройства и р<br>использовать во время у | есурсы, кото<br>даленного с | рые вы х<br>еанса. | отите        |     |
|                                       | Принтеры                                           | 🗹 Буфер (                   | обмена             |              |     |
|                                       | Подробнее                                          |                             |                    |              |     |
| ~                                     |                                                    | _                           | _                  |              | _   |

3.

| 4. | В разделе | «Локальные        | устройства и  | 1 ресурсы»  | нажать «Подробнее. | ».  |
|----|-----------|-------------------|---------------|-------------|--------------------|-----|
| т. | разделе   | () IOI(d) IDIIDIC | yorporiorba r | i peoypobi" | палать «подробнее. | ••• |

| 🐁 Подкли    | очение к удаленному раб                                | очему с —                            |              | ×      |                                   |
|-------------|--------------------------------------------------------|--------------------------------------|--------------|--------|-----------------------------------|
| -           | Подключение<br>рабочему о                              | к удаленно<br>С <b>толу</b>          | му           |        |                                   |
| Общие Э     | кран Покальные ресурсы                                 | Взаимодействие                       | Дополниг     | ()     |                                   |
| - Зеук удал | енного рабочего стола                                  |                                      |              | - 1    |                                   |
| 0           | Настроить параметры за<br>Параметры                    | ука удаленного раб                   | очего стола. |        |                                   |
| Клавиату    | ра                                                     |                                      |              | 51     |                                   |
| -           | Использовать сочетания                                 | клавищ Windows:                      | _            |        |                                   |
| -           | Только в полноэкранном                                 | и режиме                             | $\sim$       |        |                                   |
|             | Пример: ALT+TAB                                        |                                      |              |        |                                   |
| Локальна    | не устройства и ресурсы                                |                                      |              | =      |                                   |
| -           | Выберите устройства и р                                | есурсы, которые вы                   | хотите       |        |                                   |
|             |                                                        |                                      |              |        |                                   |
|             |                                                        |                                      |              |        |                                   |
|             | Подробнее                                              |                                      |              |        |                                   |
|             |                                                        |                                      |              |        |                                   |
| 🔿 Скрыть    | Параметры                                              | Подключить                           | Справк       | a      |                                   |
| В появившем | іся окне отметить ресурс/                              | диск, к которому не                  | обходим до   | ступ с | удаленного рабочего стола. Нажать |
| 💀 Подкля    | очение к удаленному раб                                | очему столу                          |              | ×      |                                   |
|             | Полключение                                            | к улаленно                           | MV           |        |                                   |
| -           | nafououu                                               |                                      | ,            |        |                                   |
| 00          | раоочему                                               | столу                                |              |        |                                   |
| Покальны    | е устройства и ресурсы                                 |                                      |              |        |                                   |
| Выберите ис | устройства и ресурсы этог<br>пользовать во время удале | то компьютера, кото<br>нного сеанса. | рые вы       |        |                                   |
|             | Порты                                                  |                                      | ^            | -      |                                   |
| 80          |                                                        |                                      |              |        |                                   |
|             | Покальный диск (С.)                                    |                                      |              |        |                                   |
|             | DVD RW ANCKOBOA (E:)                                   |                                      |              |        |                                   |
|             | Discussion in the second second                        |                                      |              |        |                                   |

 Другие поддерживаемые PnP-устройства
Устройства, которые будут подключены позже ¥ OK Отмена 6. Вернуться на вкладку «Общие» в раздел «Параметры подключения» и нажать «Сохранить» или «Сохранить как…» указать место хранения подключения.

| 🐁 Подключ                               | нение к удаленному рабочему с — 🗌 🗙                                                            |
|-----------------------------------------|------------------------------------------------------------------------------------------------|
| -                                       | Подключение к удаленному<br><b>рабочему столу</b>                                              |
| Общие Экр                               | хан Локальные ресурсы Взаимодействие Дополни                                                   |
| Параметры                               | и входа                                                                                        |
| 1 I I I I I I I I I I I I I I I I I I I | Введите имя удаленного компьютера.                                                             |
| 1                                       | ≤омпьютер: 10.0.0.10 ✓                                                                         |
| , i                                     | Пользователь:                                                                                  |
| 1                                       | При подключении необходимо будет указать учетные<br>занные.                                    |
| (                                       | Разрешить мне сохранять учетные данные                                                         |
| Параметрь                               | подключения                                                                                    |
| 📜 📜 i                                   | Сохранение текущих параметров подключения в<br>RDP-файл или открытие сохраненного подключения. |
|                                         | Сохранить как Открыть                                                                          |
| 🛞 Скрыть 🛛                              | араметры Подклочить Оправка                                                                    |

7. Теперь можно смело подключаться к удаленному рабочему столу, в проводнике на удаленном рабочем столе Вы увидите свои локальные ресурсы.